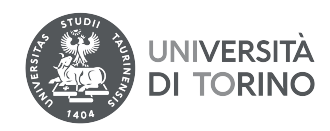

# Immatricolazione Scuole di Specializzazione Area Medica Anno Accademico 2021-22

Se risulti ASSEGNATO alla Scuola di Specializzazione di tuo interesse DEVI,

pena la perdita del posto, procedere nel seguente modo:

1. Iscriverti al test di ammissione selezionando la Scuola di specializzazione

- 1.Immatricolarti ed effettuare il pagamento delle tasse universitarie entro e non oltre la data scadenza riportata nel bollettino
- 3. Allegare la domanda di immatricolazione firmata tutte le parti e la ricevuta di pagamento delle tasse universitarie

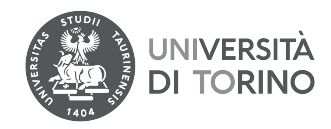

#### **Registrazione su UNITO**

E' necessario esser registrati sul portale di Ateneo (<u>www.unito.it</u>); se non sei già registrato clicca Login >> Registrati al portale e compila il modulo di registrazione riportando i dati anagrafici.

Una volta autenticato accedi alla Homepage di UNITO e clicca dal menu Iscrizioni > Dati Anagrafici

#### "ATTENZIONE: verrà aperta una nuova finestra":

Inserisci i dati del documento di riconoscimento/residenza e recapito.

Ritorna nella tua MyUnito e procedi con l'iscrizione al test di ammissione.

#### Accedi ai servizi di unito.it

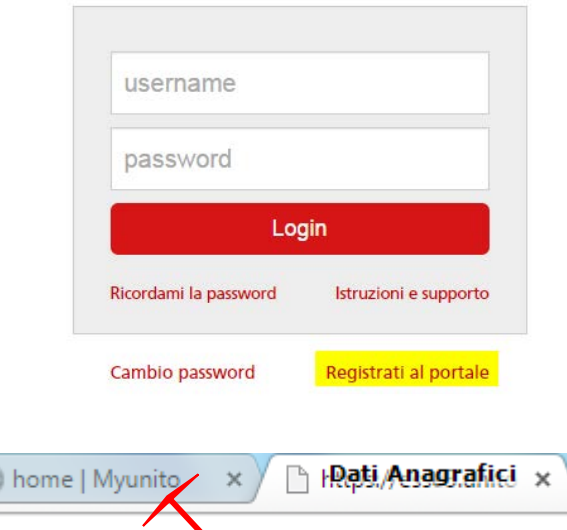

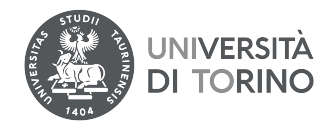

Dal menù Iscrizioni voce Test di Ammissione si accede al form.

| Iscrizioni            | Carriera |
|-----------------------|----------|
| Dati anagrafici       |          |
| Documenti di identità |          |
| Test di ammissione    |          |
| Test di valutazione   |          |
| Immatricolazione      |          |
| Allegati carriera     | i        |
| Esami di Stato        |          |

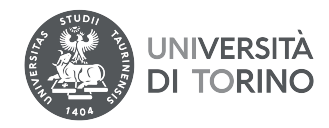

## Scelta tipologia titolo

Selezionare la tipologia di titolo al quale si intende accedere.

| -Scelta tipologia titolo- |  |
|---------------------------|--|
| scenta ripologia ritolo   |  |
| Post Riforma*             |  |
| Laurea di Primo Livello   |  |
| Laurea Magistrale         |  |
| Specializzazione          |  |
| Indietro Avanti           |  |

Selezionare il concorso della scuola per cui risulti assegnato/prenotato:

# Lista concorsi

Indietro

Selezionare il concorso al quale si intende iscriversi.

| Scelta del concorso                                                           |                           |
|-------------------------------------------------------------------------------|---------------------------|
| Concorso*                                                                     |                           |
| Scuola di specializzazione in MEDICINA D'EMERGENZA-URG<br>al 21/08/2015 15:00 | ENZA dal 26/07/2015 09:30 |
| Dettaglio                                                                     | N                         |
| 007818 - MEDICINA D'EMERGENZA-URGENZA                                         | 3                         |
|                                                                               |                           |

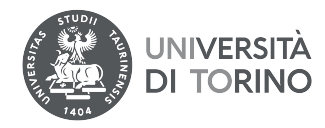

# Scelta categoria amministrativa ed ausili di invalidità

Scegliere la propria categoria amministrativa, valida per lo svolgimento del concorso di ammissione al quale ci si sta iscrivendo, ed eventualmente richiedere ausilio per invalidità.

| Presa visione bando                                                                                                    |                                                                                                    |
|----------------------------------------------------------------------------------------------------|----------------------------------------------------------------------------------------------------|
| Fresa visione bando                                                                                                    |                                                                                                    |
| Presa visione del bando                                                                                                    | Sì No                                                                                                    |
| -Ausilio allo svolgiment                                                                                                    | o delle prove                                                                                                    |
| Richiedo l'ausilio per lo<br>svolgimento della prova (L.<br>104/92 e succ. modifiche)<br>Tipologia di invalidità<br>Percentuale di invalidità | <ul> <li>Sì          <ul> <li>No</li> <li>Ia percentuale deve essere compresa tra 0 e 100</li> </ul> </li> </ul> |
| Indietro Avanti                                                                                                    |                                                                                                    |

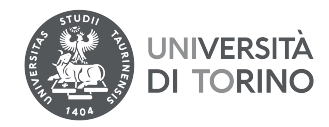

# Dettaglio titoli richiesti

Per proseguire è necessario dichiarare i titoli di studio o confermare quelli presenti.

Vengono mostrati prima i titoli di studio validi per l'accesso al concorso, e dopo gli ulteriori titoli di studio universitari posseduti.

Per i titoli di studio non conseguiti in Italia è necessario inserire il più recente titolo di accesso conseguito, al quale è necessario allegare anche la documentazione relativa al titolo di studio universitario precedente (es. Master Deegre inserire documentazione Master + Bachelor...).

#### SI RICORDA:

Se precedentemente hai caricato un titolo di scuola superiore non conseguito ora è necessario modificare, cliccando sull'icona - foglio con matita (modifica titolo) - , caricando i dati mancanti (ad esempio voto).

| litoli di Studio Alternativi |  |
|------------------------------|--|
|------------------------------|--|

Per proseguire è necessario completare l'inserimento di tutti i titoli di studio di almeno un blocco opzionale. Le varie opzioni mostrano titoli che sono alternativi fra loro:

#### Opzione 1:

| Stato<br>blocco | Titolo | Note | Stato<br>Titolo | Azioni |
|-----------------|--------|------|-----------------|--------|
| <b>~</b>        | Laurea |      | ۲               | چ 🔞 🧟  |

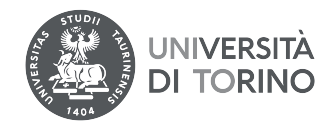

#### Conferma scelta concorso

Verificare le informazioni relative alle scelte effettuate nelle pagine precedenti.

| Concorso                                       |                                                            |
|------------------------------------------------|------------------------------------------------------------|
| Tipologia titolo di studio                     | Specializzazione                                           |
| Descrizione                                    | Scuola di specializzazione in MEDICINA D'EMERGENZA-URGENZA |
| Valido per                                     |                                                            |
| Dettaglio                                      | 007818 - MEDICINA D'EMERGENZA-URGENZA                      |
| Categoria amministrativa e tipologia di ausili |                                                            |
|                                                |                                                            |
| Richiesta esonero                              | No                                                         |

| 1.12.4   | 0      | · · · · · · · · · · · · · · · · · · · |          |
|----------|--------|---------------------------------------|----------|
| Indietro | Comple | eta ammissione al                     | concorse |
|          |        |                                       |          |

# HAI CONCLUSO <u>SOLO</u> L'ISCRIZIONE AL CONCORSO PER LA SCUOLA DI SPECIALIZZAZIONE

# ORA DEVI PROCEDERE CON L'IMMATRICOLAZIONE.

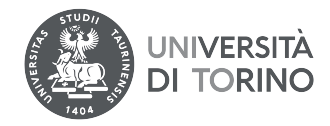

Dal menù Iscrizioni voce Immatricolazione si accede al form.

| Iscrizioni            | Carriera |
|-----------------------|----------|
| Dati anagrafici       |          |
| Documenti di identità |          |
| Test di ammissione    |          |
| Test di valutazione   |          |
| Immatricolazione      |          |
| Allegati carriera     |          |
| Esami di Stato        |          |

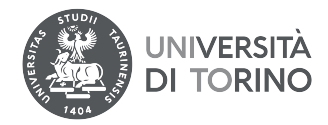

### ATTENZIONE:

Prima di iniziare il processo ricordati di avere a tua disposizione:

- scansione del documento di riconoscimento
- foto tessera (se non sei già studente UNITO)
- scansione del codice fiscale

Nella pagina successiva devi selezionare la tipologia di domanda:

- Abbreviazione carriera
- Immatricolazione standard
- Trasferimento in ingresso

#### La voce tipologia domanda:

- "Abbreviazione carriera" DEVE essere selezionata per gli studenti che intendono avere riconosciuti i CFU conseguiti nella laurea precedente. (Nelle pagine successive ti viene richiesto di allegare un autocertificazione degli esami sostenuti per cui si richiede il riconoscimento.)

- "Immatricolazione standard" DEVE essere selezionata per gli studenti che NON si sono mai iscritti all'Università e/o hanno rinunciato a carriere precedenti e/o sono decaduti a carriere precedenti.

- "Trasferimento in ingresso" DEVE essere selezionata per gli studenti che intendono trasferirsi e proseguire la carriera in UNITO. (Nelle pagine successive ti viene richiesto di inserire l'anno di inizio carriera, le eventuali iscrizioni pregresse e gli esami sostenuti).

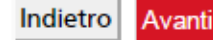

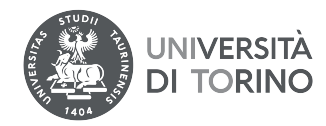

Seleziona Immatricolazione standard come tipo di immatricolazione

- Scelta tipo domanda di Immatricolazione
- Abbreviazione Carriera
- Immatricolazione standard
- Trasferimento in ingresso

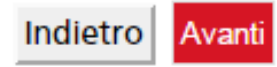

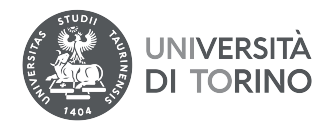

Seleziona Immatricolazione ai Corsi ad Accesso Programmato.

# Immatricolazione: Scelta tipologia ingresso

Le voci che potrebbero essere presenti in questa pagina sono:

- Immatricolazione ai Corsi ad Accesso Libero
- Immatricolazione ai Corsi ad Accesso Programmato
- Immatricolazione ai Corsi ad Esaurimento Posti

La tipologia ingresso:

"Immatricolazione ai Corsi ad Accesso Libero" DEVE essere selezionata per i corsi di studio per cui non necessita di una prova di ammissione.

"Immatricolazione ai Corsi ad Accesso Programmato" DEVE essere selezionata se risulti AMMESSO ad un corso per cui è previsto un test di ammissione.

"Immatricolazione ai Corsi ad Esaurimento Posti" è da utilizzare per coloro i quali intendono iscriversi al corso di studio in SERVIZIO SOCIALE sede di BIELLA.

-Scelta tipologia ingresso al corso di studio-

Immatricolazione ai Corsi ad Accesso Libero.

Immatricolazione ai Corsi ad Accesso Programmato.

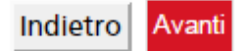

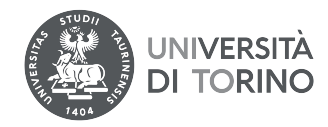

Seleziona Scelta tipologia corso di studio.

# Immatricolazione: Scelta tipologia corso di studio

In questa pagina è presentata la scelta del tipo di corso di studio per cui eseguire la procedura di immatricolazione.

| Scelta tipologia corso di studio                  |   |  |
|---------------------------------------------------|---|--|
| Post Riforma* Scuola di Specializzazione (5 anni) |   |  |
|                                                   | 2 |  |

Indietro Avant

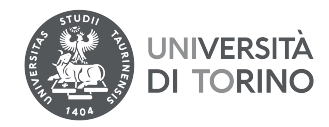

Seleziona la scuola di specializzazione

# Immatricolazione: Scelta corso di studio

In questa pagina è presentata la scelta del corso di studio per cui eseguire la procedura di immatricolazione all'ateneo.

| Scelta corso di studio |                              |
|------------------------|------------------------------|
| Dipartimento           | Corso di Studio              |
| SCIENZE MEDICHE        |                              |
|                        | MEDICINA D'EMERGENZA-URGENZA |
|                        |                              |

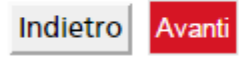

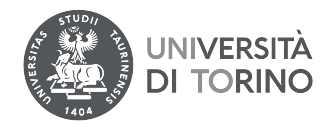

Aggiorna il documento di riconoscimento: non deve essere scaduto e deve essere presente un allegato del documento caricato.

# Documento di riconoscimento

In questa pagina dev'essere caricato un SOLO documento di riconoscimento valido.

Se esiste un documento scaduto DEVI o modificarlo (clicca sulla lente di ingrandimento) o cancellarlo (clicca sul cestino) e inserirne uno valido.

Il documento **DEVE** essere scansionato e allegato in questa fase (clicca sulla lente di ingrandimento).

Documento di riconoscimento presenti

| Tipologia<br>Documento                      | Numero | Ente<br>Rilascio | Data<br>Rilascio | Data<br>Scadenza | Stato | Presenza<br>allegati | Azioni   |
|---------------------------------------------|--------|------------------|------------------|------------------|-------|----------------------|----------|
| Carta Identità                              | ааа    | comune           | 23/07/2012       | 27/07/2021       | ۲     | Si                   | <u> </u> |
| Inserisci Nuovo Documento di Riconoscimento |        |                  |                  |                  |       |                      |          |

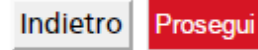

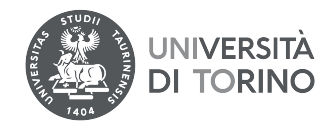

Informazioni sulla foto:

# ATTENZIONE:

La fototessera che devi allegare sarà stampata sul badge e utilizzata per il riconscimento. Le dimensioni della foto devono essere 35x40mm

Utilizzare una foto per documenti (come carta d'identità o patente), che ritragga il viso su sfondo chiaro. La foto deve essere in formato bitmap o jpeg con una risoluzione di almeno 300x400 pixel.

#### Foto non ammesse:

- Non utilizzare foto panoramiche, prese da lontano, di spalle o in cui non si veda interamente il viso (per esempio and securi, ...)
- La foto non deve essere ruotata
- Non utilizzare foto di gruppo o in cui sono presenti altre persone
- Non utilizzare disegni o caricature
- Non caricare foto di altre persone

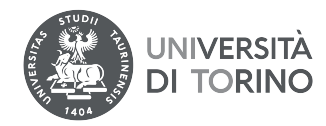

Allegare la foto e premere sul bottone UPLOAD FOTO

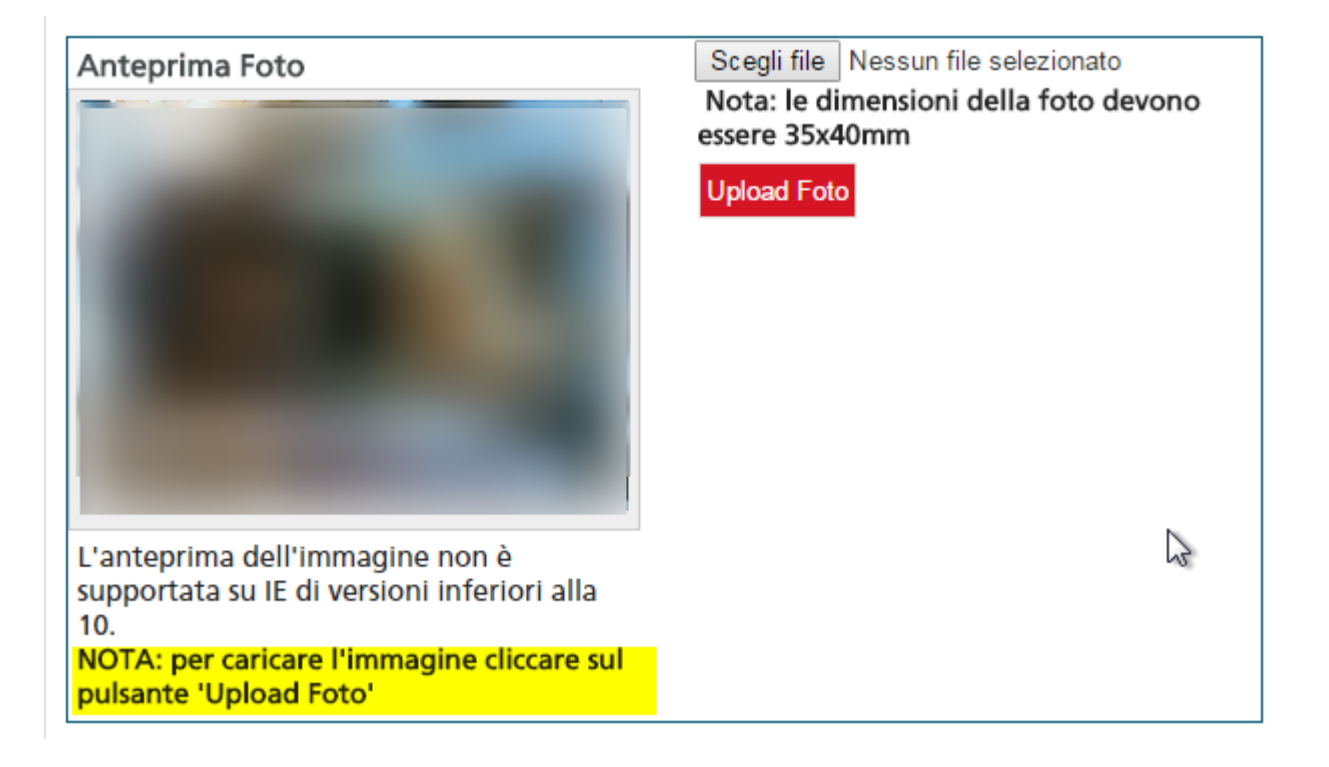

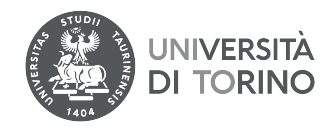

# Verificare i titoli di studio richiesti

# Dettaglio titoli richiesti

Per proseguire è necessario dichiarare i titoli di studio o confermare quelli presenti.

Vengono mostrati prima i titoli di studio validi per l'accesso al concorso, e dopo gli ulteriori titoli di studio universitari posseduti.

Per i titoli di studio non conseguiti in Italia è necessario inserire il più recente titolo di accesso conseguito, al quale è necessario allegare anche la documentazione relativa al titolo di studio universitario precedente (es. Master Deegre inserire documentazione Master + Bachelor...).

#### SI RICORDA:

Se precedentemente hai caricato un titolo di scuola superiore non conseguito ora è necessario modificare, cliccando sull'icona - foglio con matita (modifica titolo) - , caricando i dati mancanti (ad esempio voto).

| Titoli          | di Studio Obbligato           | ori  |                 |        |
|-----------------|-------------------------------|------|-----------------|--------|
| Stato<br>blocco | Titolo                        | Note | Stato<br>Titolo | Azioni |
| <b>~</b>        | Abilitazione<br>Professionale |      | ۲               | 🖻 🕥 🖓  |

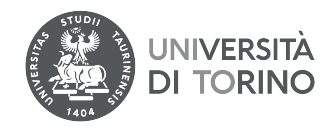

### Verificare i titoli di studio richiesti

# Dettaglio titoli richiesti

Per proseguire è necessario dichiarare i titoli di studio o confermare quelli presenti.

Vengono mostrati prima i titoli di studio validi per l'accesso al concorso, e dopo gli ulteriori titoli di studio universitari posseduti.

Per i titoli di studio non conseguiti in Italia è necessario inserire il più recente titolo di accesso conseguito, al quale è necessario allegare anche la documentazione relativa al titolo di studio universitario precedente (es. Master Deegre inserire documentazione Master + Bachelor...).

#### SI RICORDA:

Se precedentemente hai caricato un titolo di scuola superiore non conseguito ora è necessario modificare, cliccando sull'icona - foglio con matita (modifica titolo) - , caricando i dati mancanti (ad esempio voto).

| Titoli          | di Studio Obbligato           | ri   |                 |        |
|-----------------|-------------------------------|------|-----------------|--------|
| Stato<br>blocco | Titolo                        | Note | Stato<br>Titolo | Azioni |
| <b>~</b>        | Abilitazione<br>Professionale |      | 0               | 🖻 🕥 🖓  |

**N.B.:** Nel compilare la domanda di iscrizione online, i laureati in possesso della laurea in Medicina e Chirurgia abilitante alla professione medica (a partire dall'a.a. 2019-2020) devono indicare come data di abilitazione la data di Conseguimento della Laurea.

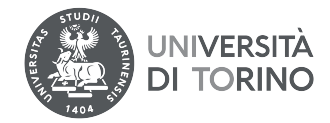

Immatricolazione: Dati immatricolazione

In questa pagina vengono richiesti altri dati necessari all'immatricolazione.

| Studente disabile/dsa:<br>- Per gli studenti disabili i<br>certificazione di invalidită<br>fini dell'esonero totale de<br>- Per gli studenti disabili i<br>65% il campo sottostante<br>del Regolamento Tasse e<br>- Per gli studenti con DSA<br>servizi messi a disposizior                              | n possesso di certificazione di disabilità (legge 104/92) o di<br>à pari o superiore al 66% il campo sottostante è obbligatorio ai<br>elle tasse ai sensi del Regolamento Tasse e Contributi vigente.<br>In possesso di certificazione di invalidità compresa tra il 50% e il<br>è è obbligatorio ai fini dell'esonero parziale delle tasse ai sensi<br>Contributi vigente.<br>Il campo sottostante è necessario per poter beneficiare dei<br>ne dell'Ateneo, rivolgendosi all'Ufficio Studenti Disabili e DSA. |  |
|----------------------------------------------------------------------------------------------------|----------------------------------------------------------------------------------------------------|--|
| -Tipo di immatricolazio                                                                                                    | ne                                                                                                    |  |
| Tipo:*                                                                                                    | Immatricolazione standard 🔻                                                                                                    |  |
| Dati prima immatricola                                                                                                    | azione nel sistema universitario                                                                                                    |  |
| Anno Accademico:*<br>Data di prima<br>immatricolazione nel<br>sistema universitario:*<br>Ateneo d'immatricolazione                                                                                                    | 1999/2000 ▼<br>05/09/2000 <sup>IIII</sup> (gg/MM/aaaa)<br>Università degli Studi di SIENA ▼                                                                                                    |  |
| nel Sistema Universitario<br>(da inserire solo in caso di<br>"Trasferimento in<br>Ingresso", "Abbreviazione<br>carriera" e in tutti i casi in<br>cui sia già stata effettuata<br>in precedenza una<br>immatricolazione ad un<br>qualsiasi altro Ateneo<br>Italiano)*                                     |                                                                                                    |  |
| Ulteriori dati<br>Sedi:*<br>Tipologia didattica:*<br>Studente disabile/DSA:1*<br>Stato Occupazionale:*<br>Per quanto concerne le<br>attività istituzionali<br>dell'Ente Regionale per il<br>Diritto allo Studio<br>Universitario (EDISU<br>PIEMONTE), autorizzi al<br>trattamento dei dati<br>personali? | Torino ▼<br>Convenzionale ▼<br>Si ● No<br>lavoratore-studente: tempo studio < 50% ▼<br>O Si ● No                                                                                                    |  |

| Indietro | Ava |
|----------|-----|
|          |     |

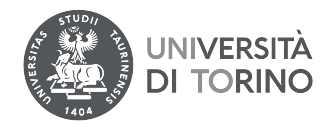

Non modificare l'impegno, deve risultare Full Time.

Selezionare la modalità di impegno Full-time o Part-time.

| Scelta Tipo impegno |           |   |
|---------------------|-----------|---|
| Tipo:*              | Full Time | T |
| Indietro Avanti     |           |   |

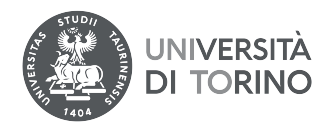

# Conferma scelte precedenti

In questa pagina sono riepilogate tutte le scelte selezionate. Se corrette, procedi. Altrimenti fai logout e annulla il processo per iniziarlo nuovamente.

#### Dati immatricolazione

| Anno Accademico                  | 2014/2015                           |
|----------------------------------|-------------------------------------|
| Dipartimento                     | SCIENZE MEDICHE                     |
| Tipo di Titolo di Studio         | Specializzazione                    |
| Tipo di Corso di Studio          | Scuola di Specializzazione (5 anni) |
| Tipo Specializzazione            | Area Medica                         |
| Tipo domanda di immatricolazione | Immatricolazione standard           |
| Corso di Studio                  | MEDICINA D'EMERGENZA-URGENZA        |
| Ordinamento di Corso di Studio   | MEDICINA D'EMERGENZA-URGENZA        |

#### Dati immatricolazione al Sistema Universitario

| A.A. Immatricolazione SU   | 1999/2000                       |
|----------------------------|---------------------------------|
| Data Immatricolazione SU   | 05/09/2000                      |
| Ateneo Immatricolazione SU | Università degli Studi di SIENA |

#### Altri Dati di Immatricolazione

| Tipologia didattica | Convenzionale                           |
|---------------------|-----------------------------------------|
| Stato occupazionale | lavoratore-studente: tempo studio < 50% |
| Sede                | Torino                                  |

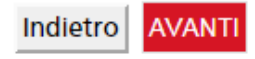

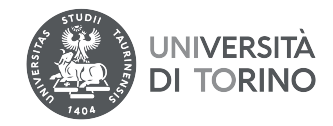

# Allegati

In questa pagina è possibile effettuare l' upload di documenti

| Lista allegati           |                       |       |                |        |             |                    |
|--------------------------|-----------------------|-------|----------------|--------|-------------|--------------------|
| Tipologia di<br>allegato | N.<br>Allegati<br>Max | Stato | N.<br>Allegati | Titolo | Descrizione | Azioni             |
| Codice Fiscale           | 2                     | ۲     | 1              |        | ₽           | Inserisci Allegato |
|                          |                       |       |                | CF     |             | S                  |

Indietro Avanti

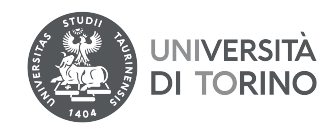

# CONFERMA CLICCA SU CONFERMA PER CONCLUDERE IL PROCESSO DI IMMATRICOLAZIONE ONLINE.

Stampa la domanda di immatricolazione e il bollettino per il pagamento della tassa. Paga la tassa dovuta improrogabilmente entro la scadenza prevista dal bando. ATTENZIONE: il pagamento va effettuato tramite PagoPA, (istruzioni disponibili al seguente link: https://www.unito.it/sites/default/files/linee\_guida\_pagopa.pdf ). Tale pagamento dovrà risultare effettuato entro l'ultimo giorno previsto per le immatricolazioni. Si precisa che se si utilizza il conto corrente bancario, i pagamenti effettuati dopo le ore 16.00 potrebbero essere contabilizzati il giorno successivo.

# Allega tassativamente entro la scadenza prevista dal bando i seguenti documenti:

- domanda di immatricolazione compilata e firmata in tutte le sue parti;
- ricevuta del versamento della tassa universitaria;

Per inserire gli allegati effettua il login alla MyUniTO, e, dal menu "Iscrizioni", seleziona la voce "Allegati carriera" (vedi oltre).

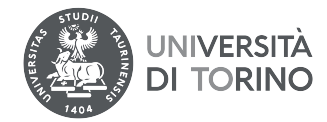

#### Immatricolazione

Il processo di presentazione della domanda di preimmatricolazione è stata presentata con successo.

In questa pagina sono riepilogati i dati inseriti durante la procedura di preimmatricolazione. Se tutti i dati sono corretti, si può procedere alla stampa della domanda di preimmatricolazione.

Ricordati di pagare entro e non oltre le ore 17 in base alla data scadenza di ammissione (indicata nel bollettino MAV). Si precisa che i versamenti effettuati dopo le ore 17.00 di ciascun giorno vengono contabilizzati il giorno successivo.

<u>Ricorda</u> che per completare la procedura devi fare l'upload di: - domanda di preimmatricolazione e/o prenotazione posto

- ricevuta delle tasse universitarie.

1

Per fare l'upload dei documenti richiesti dalla MyUnito, seleziona la voce "Iscrizioni" dal menù in alto a sinistra e successivamente la voce "Allegati carriera"

#### Dati Immatricolazione

| Anno Accademico                | 2014                                |
|--------------------------------|-------------------------------------|
| Dipartimento                   | SCIENZE MEDICHE                     |
| Tipo di Titolo di Studio       | Specializzazione                    |
| Tipo di Corso di Studio        | Scuola di Specializzazione (5 anni) |
| Tipo di immatricolazione       | Immatricolazione standard           |
| Corso di Studio                | MEDICINA D'EMERGENZA-URGENZA        |
| Ordinamento di Corso di Studio | MEDICINA D'EMERGENZA-URGENZA        |

Dati immatricolazione al Sistema Universitario

| A.A. Immatricolazione SU                                   | 1999/2000  | N   |
|------------------------------------------------------------|------------|-----|
| Data Immatricolazione SU                                   | 05/09/2000 | S.  |
| Ateneo Immatricolazione SU Università degli Studi di SIENA |            | ENA |

Premere il bottone «Stampa domanda di immatricolazione»

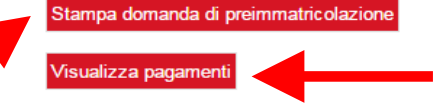

Premere il bottone «Visualizza pagamenti»

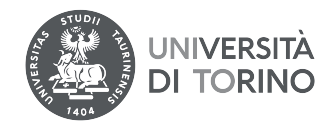

# **ULTIMO PASSAGGIO**

#### IMMATRICOLAZIONE

Dal menù Iscrizioni voce Allegati carriera

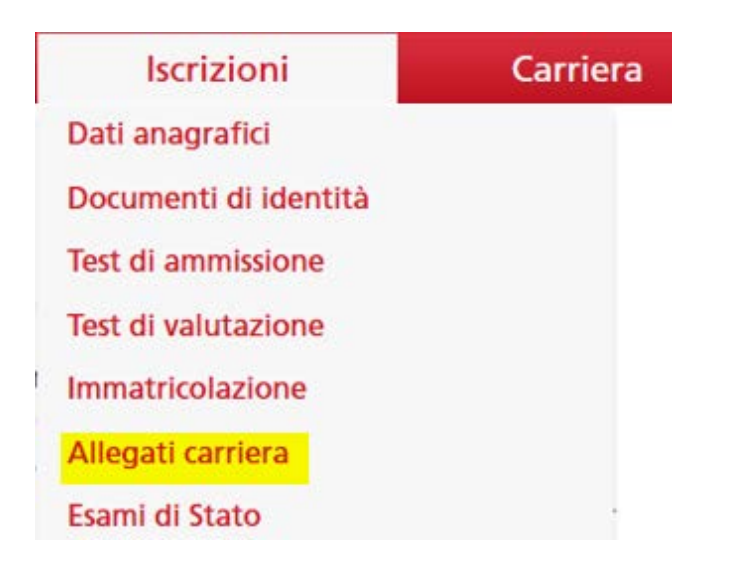

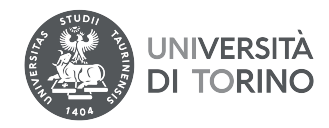

# Allegati domanda di Immatricolazione

In questa pagina è possibile effettuare l'upload di documenti utili alla valutazione.

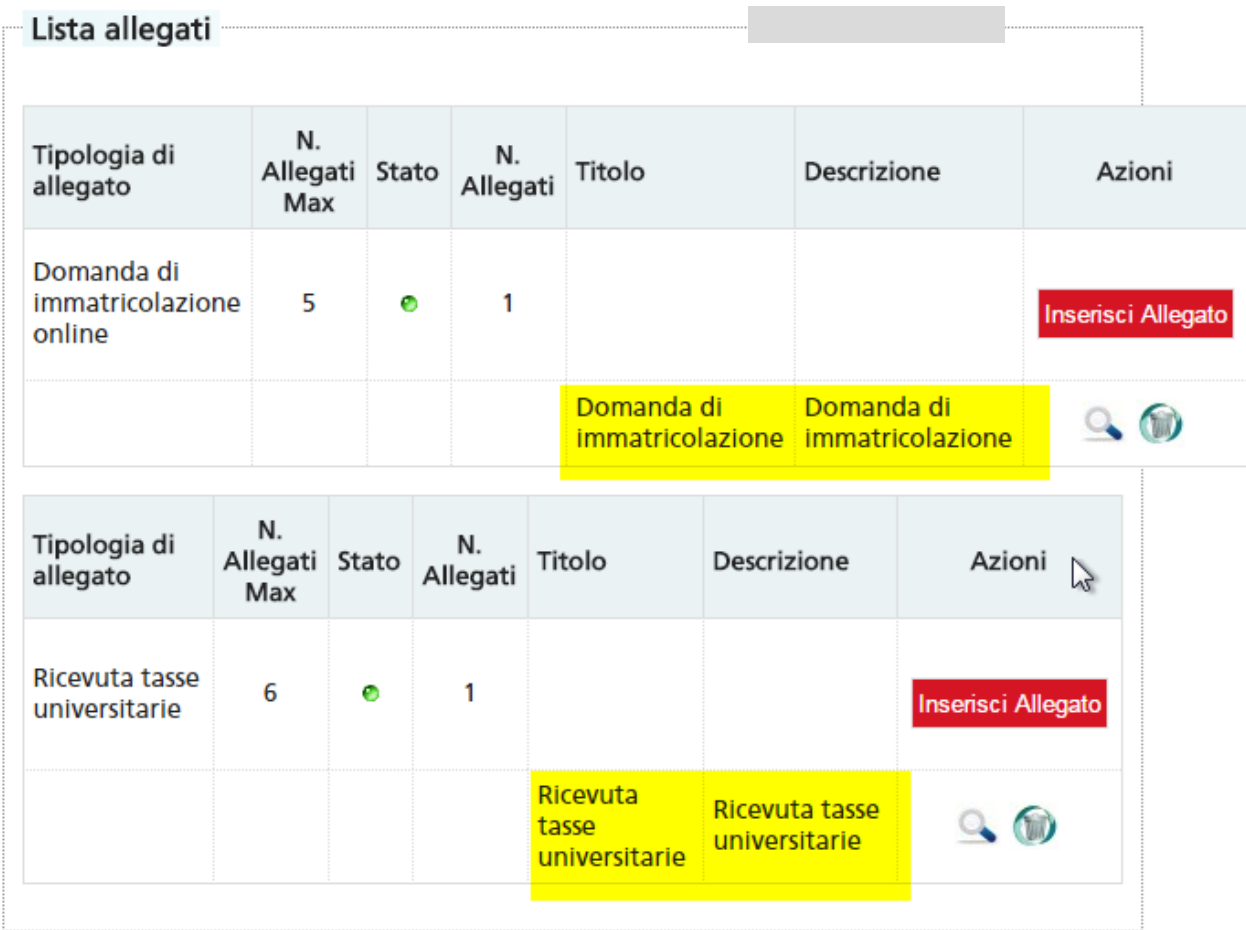

**N.B.:** non è necessario caricare la Dichiarazione degli esami da convalidare ("Dichiar./Autocert.esami da convalid/ricon"). Caricare solo gli allegati necessari e chiudere la finestra senza premere su "Avanti"

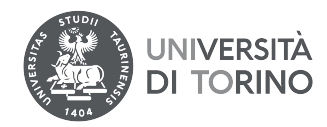

#### I documenti richiesti sono i seguenti:

1.la domanda di immatricolazione firmata in tutte le sue parti: (scansione in PDF - NO FOTO)

2. la ricevuta di versamento della prima rata delle tasse. Il modulo di pagamento è generato automaticamente in seguito all'iscrizione on line (scansione in PDF - NO FOTO)

**PER I POSTI FINANZIATI DALLA REGIONE AUTONOMA VALLE D'AOSTA**: autocertificazione in cui si dichiara di "essere in possesso dei requisiti previsti per i contratti aggiuntivi finanziati dalla Regione Valle d'Aosta, previsti dall'Art. 2 comma 1.q del D.D. 1229 del 27-07-2022"

**PER I POSTI FINANZIATI DALLA REGIONE PIEMONTE** : autocertificazione in cui si dichiara di "essere in possesso dei requisiti previsti per i contratti aggiuntivi finanziati dalla Regione Piemonte, previsti dall'Art. 2 comma 1.I del D.D. 1229 del 27-07-2022"

**PER I CITTADINI EXTRACOMUNITARI IN POSSESSO DI LAUREA E ABILITAZIONE CONSEGUITE IN** I**TALIA**: fotocopia della carta di soggiorno ovvero del permesso di soggiorno per lavoro subordinato o per lavoro autonomo, per motivi familiari, per asilo politico, per asilo umanitario o per motivi religiosi.

IMPORTANTE: L'IMMATRICOLAZIONE RISULTERÀ DEFINITIVA CON IL PAGAMENTO DELLE TASSE UNIVERSITARIE. Si precisa che fa fede la data di avvenuto pagamento e non di ordine dello stesso (in caso di bonifico, il pagamento effettuato dopo le ore 16.00 potrebbe essere contabilizzato il giorno successivo)..

Per eventuali problemi in fase di immatricolazione scrivi dall'indirizzo mail assegnato all'atto di registrazione al portale a <u>segrstu.specializzazione@unito.it</u>

GRAZIE PER L'ATTENZIONE.